# **Correcting a Timesheet Error**

Supervisor Guide

/!\

1

Students and temporary workers are not able to make corrections to their timesheet. The first point of contact should be the supervisor so they can correct it on their behalf.

Navigate to HR/Pay: <u>https://hr.ku.edu</u>

### 2 Login with your KU online ID and password.

#### $\operatorname{KU}$ the University of Kansas

#### HR/Pay Login

Sign in using your KU Online ID and password

By clicking "LOGIN", I agree :

- to conduct business electronically with the University of Kansas;
- that all time entered and approved reflects actual work and/or leave time, and is true and correct to the best of my knowledge.
- to comply with the policies (policy,ku.edu) of the University of Kansas, including those regarding acceptable use of electronic information resources and information technology security;
- that knowingly releasing without proper authority or misusing confidential information from official records may result in disciplinary action up to and including dismissal.

Effective May 25, 2018, the University of Kansas has updated its Privacy Policy to comply with the European Union General Data Protection Regulation (GDPR). Collection and processing of personal data, as defined by the GDPR, will be conducted in accordance with the Privacy Policy, which explains to you how we collect, use, process, and store your personal data and provides our legal basis for collecting and using that information. Rights that you may have under the GDPR are described in the Privacy Policy. A copy of the Privacy Policy for your review can be found at policy/kuedu

Employees are responsible for validating their pay and deductions

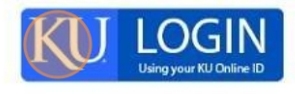

University of Kansas 785-864-8080

#### Human Resource and Payroll System (HR/Pay) Announcements

Validate your paychck under the KU Payroll Dashboard

Absence balances and absence history (View Request) under Time and Absence

Hourly employees-view your Payable Time

Details (includes approval dates) under Time and Absence.

Review/Update Work Location Directory and Demographics->Personal Details->

## Time and Absence Reporting and Approvals

Employees: Absence and Time reporting is due from you by the end of your workweek. Hours and absences are to be reported on the actual date they occurred. Timesheet Users: please validate your timesheet has the correct hours and reporting codes by the end of each work week.

Supervisors: Time and Absence approvals are due from you or your delegate the Monday following the end of the payroll period... Deadline changes may be made due to holidays and/or State of Kansas scheduling and will be announced.

Pay Period FY 2024 Calendars

3

4

## Click the **Time & Absence** tile.

| Time and Absence | Approvals | KU Payroll Dashboard |
|------------------|-----------|----------------------|
|                  |           |                      |
|                  | 5         |                      |
|                  |           |                      |
| Personal Details | Benefits  | Team Time & Absence  |
| 20               |           |                      |
|                  |           | 103 Exceptions       |
|                  |           |                      |

You will see a list of the individuals who report to you. The red clock icon indicates there is an error. Select that row.

| r Time<br>t Employee |                |            |                      |
|----------------------|----------------|------------|----------------------|
| /Title               |                | Exceptions | Hours to be Approved |
|                      | Student Hourly |            |                      |
|                      | Student Hourly | <b>C</b>   |                      |

Click the calendar icon to navigate to a specific date or use the arrows to move between weeks. 5

| m Time / Absence                             |               |    |              |              |          |                |          |
|----------------------------------------------|---------------|----|--------------|--------------|----------|----------------|----------|
| inter Time                                   |               |    |              |              |          |                |          |
|                                              |               |    |              |              |          |                |          |
| Return to Select Employee                    |               |    |              |              |          |                |          |
| August 18, 2024 - Aug                        | oust 24, 2024 |    |              |              |          |                |          |
| Scheduled 0.00 Reported 0.00                 |               |    |              |              |          |                |          |
|                                              |               |    |              |              |          |                |          |
| 0                                            |               |    |              |              |          |                |          |
| Day Summary                                  |               | In | Out Time Rep | oorting Code | Quantity | Time Details   | Comments |
| 18 Sunday                                    |               |    |              |              |          |                |          |
| Percented 0.00                               | . □           |    |              | ~            |          | 1977)          |          |
| Aug Reported 0.00                            |               |    |              |              |          |                |          |
|                                              |               |    |              |              |          |                |          |
| 10 Monday                                    |               |    |              |              |          |                |          |
| 19 Monday                                    |               |    |              |              |          | _              |          |
| 19 Monday<br>Aug Reported 0.00               | 0             |    |              | <b>~</b>     |          | ₽ <sub>0</sub> |          |
| 19 Monday<br>Aug Reported 0.00               | ◎ [           |    |              | <b></b>      |          | 聘              | Г        |
| 19 Monday<br>Aug Reported 0.00<br>20 Tuesday | 0             |    |              | •            |          |                |          |
| 19 Monday<br>Aug Reported 0.00<br>20 Tuesday | 0             |    |              | <b>~</b>     |          | म्<br>म्       | P        |

The grey triangle indicates the row that needs corrected. Enter the missed clock in or out time.

| inter Time          |                         |              |           |     |                     |          |              |          |
|---------------------|-------------------------|--------------|-----------|-----|---------------------|----------|--------------|----------|
| Return to Select En | nployee                 |              |           |     |                     |          |              |          |
| ( )                 | August 11, 2024 - Augu  | ist 17, 2024 |           |     |                     |          |              |          |
| Scheduled 0.0       | 0 Reported 74.08        |              |           |     |                     |          |              |          |
| 0                   |                         |              |           |     |                     |          |              |          |
|                     | Day Summary             |              | In        | Out | Time Reporting Code | Quantity | Time Details | Comments |
| 11 Aug R            | Sunday<br>eported 73.78 | Ø            | 8:06:02PM |     | <b></b>             |          | <b>F</b> .   | D        |
| 12                  | Monday                  |              |           |     |                     |          |              |          |
| Aug R               | eported 0.00            | $\odot$      |           |     | ~                   |          |              |          |
|                     | Tuesday                 |              |           |     |                     |          |              |          |
| 13                  |                         |              |           |     |                     |          |              |          |

6

7 Always add a comment when time has been altered as this is an audited record.

|           |     |                     |          |              |          |                 | Previous | Next S   |
|-----------|-----|---------------------|----------|--------------|----------|-----------------|----------|----------|
|           |     |                     |          |              |          |                 | *View By | Weekly 🗸 |
| In        | Out | Time Reporting Code | Quantity | Time Details | Comments | Reported Status | Submit   | Clear    |
| 8:06:02PM | ] [ | ~                   |          | 5            | P        | Submitted       | + -      |          |
|           |     | •                   |          |              | P        | New             | + -      |          |
| · · · · · |     |                     | r: 1.    |              |          |                 |          |          |

**8** Once you have entered a comment, close the comment box.

| m Time / Absence                                                                                        |                        |                                                                                                    |                        |
|----------------------------------------------------------------------------------------------------|------------------------|----------------------------------------------------------------------------------------------------|------------------------|
| nter Time<br>Leturn to Select Employee<br>C > August 11, 2024 -<br>Scheduled 0.00   Reported 74.08<br>© | - August 17, 2024<br>3 |                                                                                                    |                        |
| Day Summary                                                                                             |                        | In Time Reporting Comments                                                                                           | mments Reported Status |
| Aug Reported 73.78                                                                                      | 8:06:02                | Comments related to Time entered for 08/11/2024 Comment once entered cannot be altered or removed. Add a new Comment | Submitted              |
| 12 Monday<br>Aug Reported 0.00                                                                          |                        | Add Cor                                                                                                    | nment Clear            |
| 13 Tuesday                                                                                              |                        |                                                                                                    | T New                  |

|              |          |                 | Previous Next S   |
|--------------|----------|-----------------|-------------------|
|              |          |                 | *View By Weekly 🗸 |
|              |          |                 |                   |
| Time Details | Comments | Reported Status | Submit Clear      |